## 署名用アプレット設定手順

署名用アプレットの更新後、以下のような画面が表示される場合があります。 (表示されるタイミングは、発注/請負の実行時になります) 各画面が表示された場合、以下の手順に従って設定を行なってください。

※画像はWindows7 Java8(JRE1.8)のものですが、環境によって 画面が一部異なる場合があります。

- 『上記の発行者と場所からのアプリケーションについては、次回から表示しない』を チェックします。
- ②『実行』ボタンをクリックします。

| ×<br>このアプリケーションを実行しますか。                                                                            |              |                               |  |
|----------------------------------------------------------------------------------------------------|--------------|-------------------------------|--|
|                                                                                                    | 名前:          | RbowSignApplet                |  |
| (ili)                                                                                              | 発行者:         | NEC CO, Ltd.                  |  |
|                                                                                                    | 場所:          | https://www.easyhousing.ne.jp |  |
| このアプリケーションは、コンピュータおよび個人情報を危険にさらす可能性がある無制限のアクセスで実<br>行されます。上記の場所と発行者を信頼する場合にのみ、このアプリケーションを実行してください。 |              |                               |  |
| ☑ 上記の発行者と場所からのアプリケーションについては、次回から表示しない(D)                                                           |              |                               |  |
|                                                                                                    | ( <u>M</u> ) | 実行( <u>R)</u> 取消              |  |

③『このアプリケーションおよびWebサイトでは次回から表示しない』をチェックします。④『許可する』ボタンをクリックします。

| セキュリティ警告 |                                                                                                    |  |  |
|----------|----------------------------------------------------------------------------------------------------|--|--|
|          | このWebサイトから次のアプリケーションへのアクセスを許可しますか。                                                                                            |  |  |
|          | Webサイト: https://www.easyhousing.ne.jp                                                                                         |  |  |
|          | アプリケーション: RbowSignApplet<br>発行者: NEC CO., Ltd.                                                                                |  |  |
|          | このWebサイトは、上に示されているJavaアプリケーションのアクセスと制御を<br>要求しています。信頼できるWebサイトで、このサイトでの実行がそのアプリケ<br>ーションの目的であるとわかっている場合にのみ、アクセスを許可してくださ<br>い。 |  |  |
|          | このアプリケーションおよびWebサイトでは次回<br>から表示しない。<br>許可しない                                                                                  |  |  |
| 🤨 I      | 羊細情報                                                                                                    |  |  |

※ウィンドウが隠れてJavaのアイコンだけ表示されていた場合、 先にJavaのアイコンをクリックする必要があります。

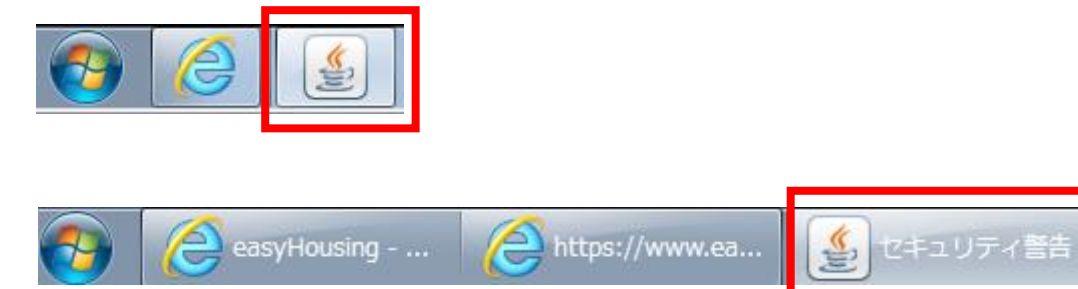

以上で設定作業は完了です。